## **Manual Pergamum**

## Pesquisa

O usuário poderá executar a pesquisa definindo vários filtros, como: autor, título, tipo de material conforme o quadro abaixo:

| faisa ociai                    |                    |                          |       |   |
|--------------------------------|--------------------|--------------------------|-------|---|
| Digite o termo para a pesquisa |                    | -Pesquistr- Limpar       |       |   |
| • No en gele transfe           |                    |                          |       |   |
| 🖲 Palavra   🔘 Éndice           | Ordenașăo: Titulo  | Widade de<br>Informação: | Tedar | × |
| ðustar pan Uvre 🚿              | Ano de publicação: | Tipo de Obre             | Teder | × |
| Restitutes are relatives 20 W  |                    | Colector                 | Tedas | ¥ |

Ao identificar o material de interesse, o usuário poderá copiar o número de localização e procurá-lo na estante ou solicitar ao funcionário que o ajude. Não há limite de obras para consulta local.

| Termo Pesquisado                                                             |                                                                                                    | Todas I. Esta     |
|------------------------------------------------------------------------------|----------------------------------------------------------------------------------------------------|-------------------|
| tazendo med time                                                             |                                                                                                    | 10003 1 5314      |
| Registro(s) 1 - 2                                                            |                                                                                                    |                   |
| Unidade de<br>Informação:<br>Colégio Santa Marcelina -<br>Belo Horizonte (2) | Carlo Augustanti Carlo Augustanti Augustanti Augustanti Carlo Augustanti Al estreta da fani / 2012 - (Lirros) Pierter Augusta Exando menufime: A 1 estreta da fani. São Paulo: Outenberg, 2012. 327 p. ISI Número de Chamada: 3UV P6971 2012 | 3N 978-85-89239-8 |
| Tipo de Obra:<br>Livros (2)                                                  | Exemplares   Referència   Reserva                                                                                                    | m                 |
|                                                                              | 2. 🔲 Fazendo meu filme : Fani na terra da rainha - 9 ed. / 2013 - ( Livros )                                                                                                    |                   |
| Data de publicação:<br>2013(1)<br>2012(1)                                    | PIMENTA, Paula. Fazendo meu filme: Fani na terra da rainha. 9 ed. Belo Horizonte: Gutenberg, 2<br>978658239806                                                                                                    | 013. 325 p. ISBN  |
|                                                                              | Número de Chamada: JUY P697f 9/2013 (CSMBH)                                                                                                    |                   |
| Somente com:                                                                 | Exemplares   Referência   Reserva                                                                                                    | m                 |
| Disponível p/ emprést.(2)                                                    | Localização do tivro<br>na estante                                                                                                    |                   |

Clicando em exemplares, você poderá identificar se o material esta disponível no momento; não estando disponível, você poderá fazer a reserva do mesmo.

## Reserva

A reseva é realizada pelo próprio usuário através do sistema "on-line" da Biblioteca, garantindo que, ao ser devolvido, o material fique a sua disposição pelo prazo de 24h, até que o empréstimo seja realizado em seu nome.

Para concretizar o empréstimo é preciso que o usuário vá à biblioteca, com a carteirinha e retire o exemplar. Passado este prazo, a reserva é automaticamente cancelada. Cada usuário só poderá reservar 2 itens por vez.

Clique no botão reserva e preencha os campos

|              | Não existe nenhuma re      | Não existe nenhuma reserva cadastrada para esta obra |  |  |
|--------------|----------------------------|------------------------------------------------------|--|--|
| No caso de r | reserva, preencha os campo | s abaixo:                                            |  |  |
| Volume:      | Matrícula:                 |                                                      |  |  |
| Unico 💌      | Senhai                     |                                                      |  |  |
| Tomo:        | Unidade de Informação:     | Colégio Santa Marcelina - Belo Horizonte 💌           |  |  |
| Unico 💌      | Parte:                     | Unico 💌                                              |  |  |
|              | Material:                  | Principal 💌                                          |  |  |
|              | Localização:               | Todas 💌                                              |  |  |
|              | Leso                       | P3                                                   |  |  |
|              |                            | Confirmar                                            |  |  |

Para acompanhar o andamento da reserva basta acessar o link "Meu Pergamum", na mesma pagina da pesquisa e acompanhar seus empréstimos e reservas, lembrando que o sistema está programado para enviar e-mail alertando quanto à data de devolução e quando sua reserva chegar.

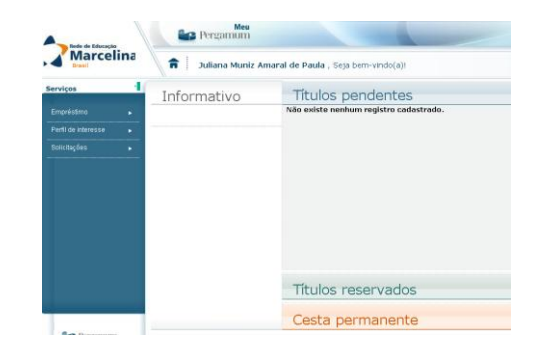

## Renovação

A renovação deve ser feita na tela "Meu Pergamum" Permitida por 3 vezes consecutivas, pelo sistema 'on-line', a cargo do usuário e desde que não haja solicitação de reserva, prazo de devolução vencido ou multa pendente com a Biblioteca.

Em caso de dúvidas, entre em contato com a equipe da biblioteca e solicite maiores esclarecimentos.

Contatos: Juliana M. Amaral de Paula e-mail: <u>biblioteca@csmbh.com.br</u> tel.: 3441-4988 ramal 40

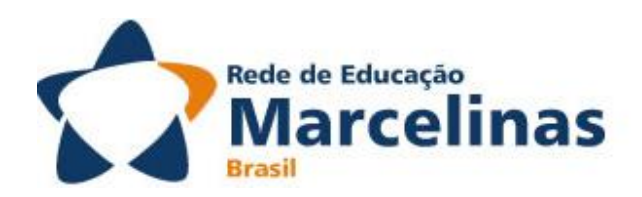

**Biblioteca** 

Manual de utilização do Pergamum on-line.